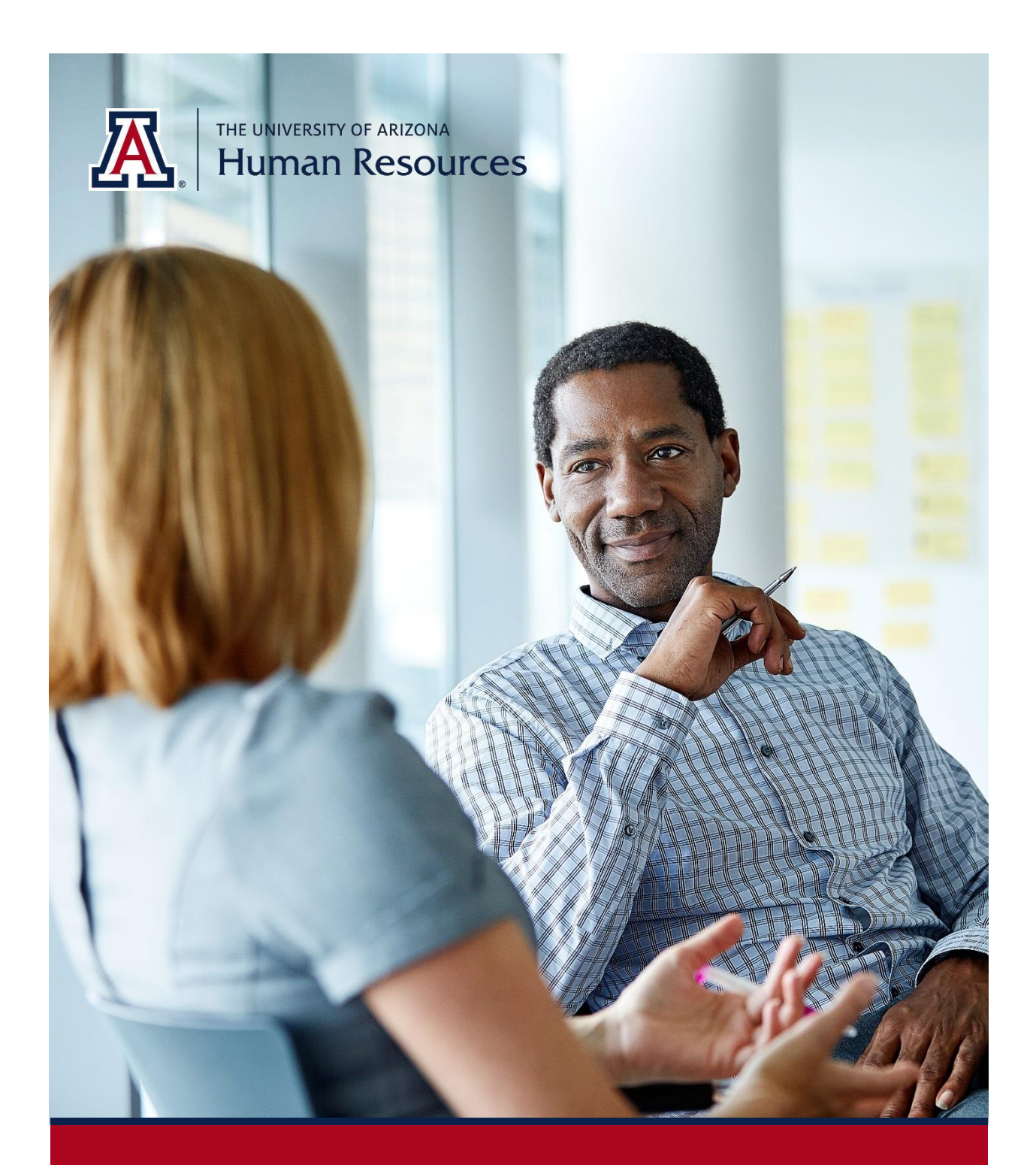

# **MSS Credentials**

Manager Self Service Quick Reference Guide Questions? Contact WORKFORCE SYSTEMS

# **TABLE OF CONTENTS**

| 1. | Manager Self Service (MSS) Credentials Feature Overview |                                            |     |  |  |
|----|---------------------------------------------------------|--------------------------------------------|-----|--|--|
| 2. | Manager Self Service (MSS) Credentials Tool Overview    |                                            |     |  |  |
| 3. | . MSS New Hire & Personal Information Credentials       |                                            |     |  |  |
|    | 3.1                                                     | Navigation                                 | .3  |  |  |
|    | 3.2                                                     | Add Credentials Section                    | .4  |  |  |
| 4. | Ma                                                      | anager Self Service (MSS) Credentials Tool | .5  |  |  |
|    | 4.1                                                     | Navigation                                 | .5  |  |  |
|    | 4.2                                                     | Add Credentials By Department List         | .5  |  |  |
|    | 4.3                                                     | Add Individual Employee Credentials        | . 8 |  |  |
| 5. | . Questions?                                            |                                            |     |  |  |
| 6. | . Revision History                                      |                                            |     |  |  |

# **1. MANAGER SELF SERVICE (MSS) CREDENTIALS FEATURE OVERVIEW**

The MSS New Hire & MSS Personal Information forms now allow you to add or update Credentials. Similar to other MSS requests, the Position Cross Reference role gives you the ability to initiate transactions to add or update degree, expertise or test information. Transactions submitted to add or update Credentials will follow the same workflow routing approvals as MSS New Hires and Personal Information requests.

# 2. MANAGER SELF SERVICE (MSS) CREDENTIALS TOOL OVERVIEW

You may use the Manage Employee Credentials tile as a quick and easy tool to add degree, expertise or test information for current faculty or individuals teaching courses.

• This option makes it possible to generate a list of faculty or appointed personnel using the tool's search criteria to add Credentials for individuals within your department.

## 3. MSS NEW HIRE & PERSONAL INFORMATION CREDENTIALS

You may generate Credentials using either MSS New Hire or MSS Personal Information Request transactions.

#### 3.1 NAVIGATION

- Click on the Home icon on the upper right corner of your screen to navigate to the UA Manager Self Service (MSS) homepage
- 2. Click on the MSS Workcenter & Approvals tile

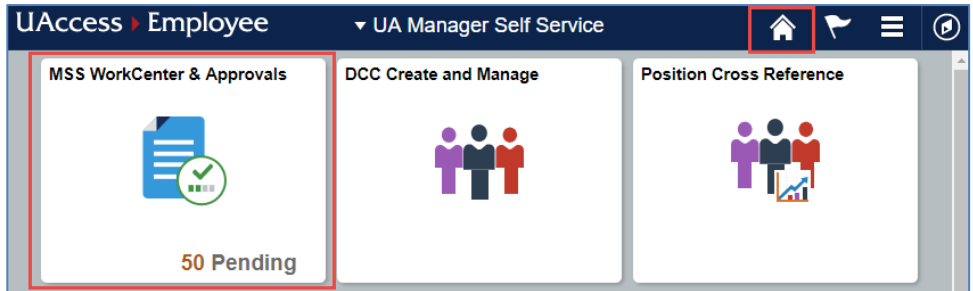

- 3. Select the appropriate action
  - o Request New Hire
  - Personal Information Change Request

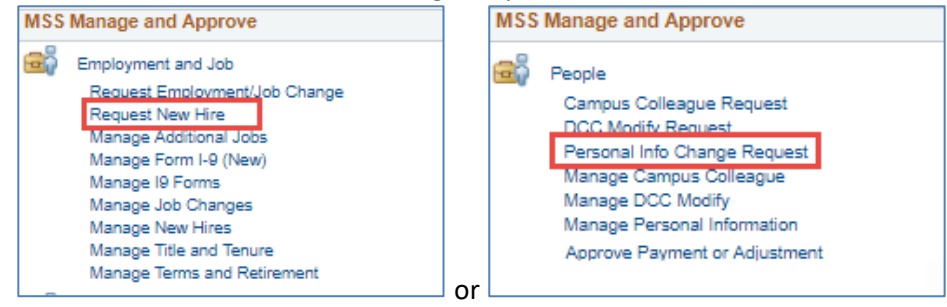

#### 3.2 ADD CREDENTIALS SECTION

A new Credentials sub-header will appear on your New Hire and Personal Info Requests.

1. You will notice that the Credentials option defaults to a compressed mode. Expand the section by clicking on the triangle to the left of the Credentials sub-header.

| Education/Military Status |                                                                |   |                        |  |  |  |  |  |
|---------------------------|----------------------------------------------------------------|---|------------------------|--|--|--|--|--|
| Highest Education Level   | L-Post-Doctorate                                               | • |                        |  |  |  |  |  |
| I've verified the educ    | □ I've verified the education level mentioned above is correct |   |                        |  |  |  |  |  |
| Military Status           | Not a Veteran                                                  | • | Status Date 10/30/2013 |  |  |  |  |  |
| Credentials               |                                                                |   |                        |  |  |  |  |  |

- 2. There are six sub-sections within the Credentials section
  - a. Degrees
  - b. Licenses and Certifications
  - c. Tests and Examinations
  - d. Educational Expertise
  - e. Professional Expertise
  - f. College of Medicine

| ▼ Credentials                                                                |  |  |  |  |  |
|------------------------------------------------------------------------------|--|--|--|--|--|
| Degrees                                                                      |  |  |  |  |  |
| There are currently no Degrees for this profile.                             |  |  |  |  |  |
| Add New Degrees                                                              |  |  |  |  |  |
| Licenses and Certifications                                                  |  |  |  |  |  |
| There are currently no Licenses and Certifications for this profile.         |  |  |  |  |  |
| + Add New Licenses or Certifications                                         |  |  |  |  |  |
| Tests or Examinations                                                        |  |  |  |  |  |
| There are currently no Tests or Examinations for this profile.               |  |  |  |  |  |
| Add New Tests or Examinations                                                |  |  |  |  |  |
| Educational Expertise                                                        |  |  |  |  |  |
| No Area of Expertise is listed for this profile.                             |  |  |  |  |  |
| + Add New Educational Expertise                                              |  |  |  |  |  |
| Professional Expertise                                                       |  |  |  |  |  |
| No Area of Expertise is listed for this profile. Please add one if required. |  |  |  |  |  |
| Add Professional Expertise                                                   |  |  |  |  |  |
| College of Medicine                                                          |  |  |  |  |  |
| No College of Medicine experience listed for this profile.                   |  |  |  |  |  |
| Add College of Medicine                                                      |  |  |  |  |  |

#### 3. Click on the plus sign to add Credential information in the relevant sub-section

| Degrees                                          |
|--------------------------------------------------|
| There are currently no Degrees for this profile. |
| Add New Degrees                                  |

4. Click on the minus sign to delete information

| Degrees      |      |                 |                |    |  |  |
|--------------|------|-----------------|----------------|----|--|--|
| View/Update  |      | ID              | Major / CIP Co | le |  |  |
| 1 View/Updat | e MA | Classics / 16.1 | 200            | 1  |  |  |

5. If a drop down field does not have the value you are looking for, select "Other" and manually enter the information.

## 4. MANAGER SELF SERVICE (MSS) CREDENTIALS TOOL

You may generate a list of employees within your department to assist with updating credentials for a series of individuals. This tool will be available through December 31, 2017.

#### 4.1 NAVIGATION

- 1. Click on the Home icon on the upper right corner of your screen to navigate to the Manager Self Service (MSS) menu
- 2. Click on the Manage Employee Credentials tile

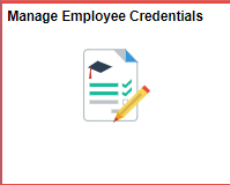

#### 4.2 ADD CREDENTIALS BY DEPARTMENT LIST

- 1. Enter the department number that will be used to produce the list
- 2. Click on the search button

| Manage Employee Credentials                                                                   |  |  |  |  |  |  |
|-----------------------------------------------------------------------------------------------|--|--|--|--|--|--|
| Enter any information you have and click Search. Leave fields blank for a list of all values. |  |  |  |  |  |  |
| Find an Existing Value Add a New Value                                                        |  |  |  |  |  |  |
| Search Criteria                                                                               |  |  |  |  |  |  |
|                                                                                               |  |  |  |  |  |  |
| Empl ID: begins with 🔻                                                                        |  |  |  |  |  |  |
| Effective Date: = 🔻                                                                           |  |  |  |  |  |  |
| Last Name: begins with 🔻                                                                      |  |  |  |  |  |  |
| First Name: begins with 🔻                                                                     |  |  |  |  |  |  |
| Department: begins with 🔻                                                                     |  |  |  |  |  |  |
| Relationship: = V                                                                             |  |  |  |  |  |  |
|                                                                                               |  |  |  |  |  |  |
| Search Clear Basic Search 🖉 Save Search Criteria                                              |  |  |  |  |  |  |

3. Click on the name or Empl ID to begin updating Credential information for the first individual that serves as the starting point on the list

| Manage Employee Credentials                                                              |                                    |  |  |  |  |  |  |
|------------------------------------------------------------------------------------------|------------------------------------|--|--|--|--|--|--|
| Enter any information you have and click Search. Leave fields blank for a list of all va |                                    |  |  |  |  |  |  |
| Find an Existing Value Add a New Value                                                   |                                    |  |  |  |  |  |  |
| Search Criteria                                                                          |                                    |  |  |  |  |  |  |
| Empl ID: begins with V                                                                   | Empl ID: begins with 🔻             |  |  |  |  |  |  |
| Effective Date: = 🔻                                                                      | 1                                  |  |  |  |  |  |  |
| Last Name: begins with 🔻                                                                 |                                    |  |  |  |  |  |  |
| First Name: begins with 🔻                                                                |                                    |  |  |  |  |  |  |
| Department: begins with 🔻                                                                | Q                                  |  |  |  |  |  |  |
| Relationship: = V                                                                        | <b>T</b>                           |  |  |  |  |  |  |
| Search Clear Basic Search 🖉 Save Search Criteria                                         |                                    |  |  |  |  |  |  |
| View All                                                                                 | First 🕚 1-39 of 39 🕑 Last          |  |  |  |  |  |  |
| Empl ID Effective Date Last Name                                                         | First Name Department Relationship |  |  |  |  |  |  |
| 01234567 07/01/2017 Carter                                                               | Buddy 0020 DCC                     |  |  |  |  |  |  |
| 01234568 07/01/2017 Self                                                                 | Lucille 0020 Employee              |  |  |  |  |  |  |
| 01234569 07/01/2017 Loran                                                                | Sophie 0020 Employee               |  |  |  |  |  |  |

4. Update information in the tabbed sections for each individual as applicable

| Degre   | es Licenses an    | d Certifications     | Tests       | Educational Expertise       | Professional Exptertise      | D       |
|---------|-------------------|----------------------|-------------|-----------------------------|------------------------------|---------|
| Degrees |                   |                      |             |                             |                              |         |
|         | Empl ID 0123456   | 7 Carter,            | Buddy       |                             |                              |         |
| Effecti | ve Date 07/01/201 | 17                   |             |                             |                              |         |
| Details | \$                |                      |             | Find   View All             | First 🕚 1 of 1 🕭 Last        |         |
|         | Degree Code       | Q                    |             |                             | + -                          |         |
| Offi    | cial School Name  |                      | Q           |                             |                              |         |
|         | Country           | Q                    |             |                             |                              |         |
|         | State             | Q                    |             |                             |                              |         |
|         | Major / CIP Code  |                      |             |                             | Q                            |         |
|         | Minor Description |                      |             |                             |                              |         |
|         |                   | Dual Major           |             |                             |                              |         |
|         | Month Aquired     | 1 Q                  |             |                             |                              |         |
|         | Year Aquired      | l l                  |             |                             |                              |         |
|         |                   | Terminal De          | gree for D  | iscipline                   |                              |         |
|         | Comments          | 5                    |             |                             |                              |         |
|         |                   |                      |             |                             | //                           |         |
|         |                   |                      |             |                             |                              |         |
|         |                   |                      |             |                             |                              |         |
|         |                   |                      |             |                             |                              |         |
|         |                   |                      |             |                             |                              |         |
|         |                   |                      |             |                             |                              |         |
|         | Created By        |                      |             | Created                     |                              |         |
| L       | ast Updated By    |                      |             | Last Updated                |                              | _       |
| 🔚 Sav   | e 🔯 Return to     | Search 🗐 F           | Previous in | List 📔 Next in List         | 🖹 Notify 📑 Add               | E       |
| Degrees | Licenses and Cer  | rtifications   Tests | Educatio    | nal Expertise   Professiona | al Exptertise   College of M | edicine |

5. Don't forget to save the request before accessing the next person's record. If you forget, you will be prompted to respond to a question asking if you would like to save the request. A No response will move on to the next record without saving the information you entered.

| Degrees Licenses and O                                                      | rtifications Tests Educational Expertise Professional Exptertise                                                                       |
|-----------------------------------------------------------------------------|----------------------------------------------------------------------------------------------------|
| Empl ID 01234567<br>Effective Date 07/01/2017                               | Carter, Buddy                                                                                                    |
| Details                                                                     | Find   View All First 🕚 1 of 1 🛞 Last                                                                                                  |
| Degree Code<br>Official School Name<br>Country<br>State<br>Major / CIP Code | Q<br>Q                                                                                                    |
| Minor Description                                                           | Dual Major                                                                                                    |
| Month Aquired                                                               | ٩                                                                                                    |
| Year Aquired                                                                | Terminal Degree for Discipline                                                                                                    |
| Comments                                                                    |                                                                                                    |
| Created By                                                                  | Created                                                                                                    |
| Last Updated By                                                             | Last Updated                                                                                                    |
| Save Return to Se<br>Degrees   Licenses and Certific                        | oh Previous in List Rext in List Notify Add Protections   Tests   Educational Expertise   Professional Expertise   College of Medicine |

6. To navigate to the next person's record, click on the Previous or Next in List buttons

| Degrees Lic     | enses and Certifica | ations Tests   | Educational Exper | tise Professiona | al Exptertise |
|-----------------|---------------------|----------------|-------------------|------------------|---------------|
| egrees          |                     |                |                   |                  |               |
| Empl ID (       | 1234567             | Cart           | er, Buddy         |                  |               |
| ffective Date ( | 07/01/2017          |                |                   |                  |               |
| )etails         |                     |                | Find   View All   | First 🕚 1 of     | 1 🕭 Last      |
| Degr            | ee Code             | Q              |                   |                  | + -           |
| Official Scho   | ol Name             | Q              |                   |                  |               |
|                 | Country             |                |                   |                  |               |
|                 | State               | Q              |                   |                  |               |
| Major / C       | IP Code             |                |                   |                  | Q             |
| Minor Des       | cription            |                |                   |                  |               |
|                 | 🗆 Dual I            | Major          |                   |                  |               |
| Month           | Aquired 🔍 🔍         |                |                   |                  |               |
| Year            | Aquired             |                |                   |                  |               |
|                 | Term                | inal Degree fo | r Discipline      |                  |               |
| C               | omments             |                |                   |                  |               |
|                 |                     |                |                   |                  |               |
|                 |                     |                |                   |                  |               |
|                 |                     |                |                   |                  |               |
|                 |                     |                |                   |                  |               |
|                 |                     |                |                   |                  |               |
| Crea            | ted By              |                | Created           |                  |               |
| Last Upda       | ted By              |                | Last Updated      |                  |               |
| Save 🔯 F        | Return to Search    | 1 Previous     | in List 🔚 Next in | List 🔄 Notify    | 📑 Add         |

7. You may also click on the Return to Search button to select the next person directly from the list

| Degrees Licenses and Certifications          |                                                                      |
|----------------------------------------------|----------------------------------------------------------------------|
| Degrees                                      | (                                                                    |
|                                              | - Duddy                                                              |
| Effective Date: 07/04/2017                   | , buddy                                                              |
| Details                                      | Find   View All First 🕚 1 of 1 🕑 Last                                |
| Degree Code                                  | * -                                                                  |
| Official School Name                         | Q                                                                    |
| Country                                      |                                                                      |
| State                                        |                                                                      |
| Major / CIP Code                             | ٩                                                                    |
| Minor Description                            |                                                                      |
| Dual Major                                   |                                                                      |
| Month Aquired                                |                                                                      |
| Year Aquired                                 |                                                                      |
| Terminal De                                  | egree for Discipline                                                 |
| Comments                                     |                                                                      |
|                                              |                                                                      |
|                                              |                                                                      |
|                                              |                                                                      |
|                                              |                                                                      |
|                                              |                                                                      |
| Created By                                   | Created                                                              |
| Last Updated By                              | Last Updated                                                         |
| 🔚 Save 🔯 Return to Search 🗐                  | Previous in List 🛛 🔲 Next in List 🔄 Notify 🔜 Add 🖉                   |
| egrees   Licenses and Certifications   Tests | Educational Expertise   Professional Exptertise   College of Medicin |

8. Click on the next Empl ID, the Last or First Name of the person and complete the Credential information in the applicable tabbed sections

| Manage Employee Credentials                                                              |                                    |  |  |  |  |  |  |
|------------------------------------------------------------------------------------------|------------------------------------|--|--|--|--|--|--|
| Enter any information you have and click Search. Leave fields blank for a list of all va |                                    |  |  |  |  |  |  |
| Find an Existing Value Add a Nev                                                         | Find an Existing Value             |  |  |  |  |  |  |
| Search Criteria                                                                          |                                    |  |  |  |  |  |  |
| Empl ID: begins with 🔻                                                                   |                                    |  |  |  |  |  |  |
| Effective Date: = 🔻                                                                      | Ħ                                  |  |  |  |  |  |  |
| Last Name: begins with 🔻                                                                 |                                    |  |  |  |  |  |  |
| First Name: begins with 🔻                                                                |                                    |  |  |  |  |  |  |
| Department: begins with V                                                                | Q                                  |  |  |  |  |  |  |
| Relationship: = V                                                                        | <b>v</b>                           |  |  |  |  |  |  |
|                                                                                          |                                    |  |  |  |  |  |  |
| Search Clear Basic Search                                                                | Save Search Criteria               |  |  |  |  |  |  |
| Base Search                                                                              | - Save Search Ontena               |  |  |  |  |  |  |
| Search Results                                                                           |                                    |  |  |  |  |  |  |
| View All                                                                                 | First 🕚 1-39 of 39 🕑 Last          |  |  |  |  |  |  |
| Empl ID Effective Date Last Name                                                         | First Name Department Relationship |  |  |  |  |  |  |
| 01234567 07/01/2017 Carter                                                               | Buddy 0020 DCC                     |  |  |  |  |  |  |
| 01234568 07/01/2017 Self                                                                 | Lucille 0020 Employee              |  |  |  |  |  |  |
| 01234569 07/01/2017 Loran                                                                | Sophie 0020 Employee               |  |  |  |  |  |  |

#### 4.3 ADD INDIVIDUAL EMPLOYEE CREDENTIALS

You may add Credentials for an individual employee. If a record already exists for this employee, the system will prompt you to enter a different effective date. To use this option:

1. Click on the Add a New Value tab

- 2. Enter the person's Empl ID
- 3. Enter the Effective Date of the change
- 4. Click on the Search button

| Manage Employee Credentials                                                                   |  |  |  |  |  |  |
|-----------------------------------------------------------------------------------------------|--|--|--|--|--|--|
| Enter any information you have and click Search. Leave fields blank for a list of all values. |  |  |  |  |  |  |
| Find an Existing Value Add a New Value                                                        |  |  |  |  |  |  |
| Search Criteria                                                                               |  |  |  |  |  |  |
|                                                                                               |  |  |  |  |  |  |
| Empl ID: begins with V 01234567                                                               |  |  |  |  |  |  |
| Effective Date: = 🔻 09/01/17                                                                  |  |  |  |  |  |  |
| Last Name: begins with 🔻                                                                      |  |  |  |  |  |  |
| First Name: begins with 🔻                                                                     |  |  |  |  |  |  |
| Department: begins with 🔻                                                                     |  |  |  |  |  |  |
| Relationship: = V                                                                             |  |  |  |  |  |  |
|                                                                                               |  |  |  |  |  |  |
| Search Clear Basic Search 🖉 Save Search Criteria                                              |  |  |  |  |  |  |

#### 5. Click on the Add button

| Manage Employee Credentials                       |  |  |  |  |
|---------------------------------------------------|--|--|--|--|
| Find an Existing Value Add a New Value            |  |  |  |  |
| Empl ID: 01234567 Q<br>Effective Date: 09/01/17 3 |  |  |  |  |
| Add                                               |  |  |  |  |
| Find an Existing Value   Add a New Value          |  |  |  |  |

6. Update information in the tabbed sections for each individual as applicable

| Degrees Licenses and Certifications | Tests Educat          | ional Expertise | Professional   | Exptertise |  |
|-------------------------------------|-----------------------|-----------------|----------------|------------|--|
| Empl ID 01234567                    | Carter, Buddy         |                 |                |            |  |
| Effective Date 07/01/2017           | -                     |                 |                | <b>.</b>   |  |
| Details                             | Fin                   | d   View All F  | ∙irst ⊚ 1 of 1 | Cast       |  |
| Degree Code                         | 2                     |                 |                | + -        |  |
| Official School Name                | Q                     |                 |                |            |  |
| Country                             |                       |                 |                |            |  |
| State                               |                       |                 |                |            |  |
| Major / CIP Code                    |                       |                 | (              | 2          |  |
| Minor Description                   |                       |                 |                |            |  |
| 🗌 Dual Majo                         | r                     |                 |                |            |  |
| Month Aquired                       |                       |                 |                |            |  |
| Year Aquired                        |                       |                 |                |            |  |
| Terminal                            | Degree for Discipline |                 |                |            |  |
| Comments                            |                       |                 |                |            |  |
|                                     |                       |                 |                |            |  |
|                                     |                       |                 |                |            |  |
|                                     |                       |                 |                |            |  |
|                                     |                       |                 |                |            |  |
|                                     |                       |                 |                |            |  |
| Created By                          | Cr                    | eated           |                |            |  |
| Last Updated By Last Updated        |                       |                 |                |            |  |
| 🔚 Save 🔯 Return to Search 🕤         | Previous in List 4    | Next in List    | 🖾 Notify       | 📑 Add 🖉    |  |

7. Don't forget to save the request before exiting. If you forget, you will be prompted to respond to a question asking if you would like to save the request.

Reminder: The MSS Managing Credentials tool will be available through December 31, 2017. The New Hire and Personal Information requests may continue to be used to update the credentials information after the tool is turned off.

### 5. QUESTIONS?

For questions about the process or potential new policies, please contact Pam Coonan, Executive Director of Curricular Affairs (<u>Coonan@email.arizona.edu</u>) or Gail Burd, Senior Vice Provost for Academic Affairs (gburd@email.arizona.edu).

You can contact Workforce Systems at 621-3664 or <u>workforcesystems@email.arizona.edu</u> for technical issues.

# 6. REVISION HISTORY

#### **Document Contributors**

| Contributors | Department        |
|--------------|-------------------|
| PRis Cantu   | Workforce Systems |
| Hannah Gacey | Workforce Systems |
|              |                   |
|              |                   |
|              |                   |

## **Change Control Log**

| Version | Date       | Description of Change      | Contributor |
|---------|------------|----------------------------|-------------|
| 1.0.0   | 09/05/2017 | First draft                | PRis Cantu  |
| 1.0.1   | 09/08/2017 | Updated Individual section | PRis Cantu  |
|         |            |                            |             |
|         |            |                            |             |
|         |            |                            |             |
|         |            |                            |             |
|         |            |                            |             |
|         |            |                            |             |
|         |            |                            |             |
|         |            |                            |             |
|         |            |                            |             |
|         |            |                            |             |
|         |            |                            |             |
|         |            |                            |             |